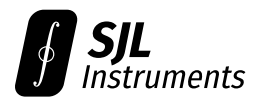

# GigaWave™ 6000-Series Firmware Upgrade Guide

Revision B1 · March 20, 2024

The most recent version of the firmware is Version 14.

Changelog:

#### (2024-03-21) Unified v14: New features:

- Adds USB DFU capability for future upgrades.
- Pipelined communication with significantly reduced overhead. Sweeps are 3-10  $\times$  faster depending on settings.
- Support for fast update of post-trigger delay ("Fast Mode" in software).
- Firmware support for  $N_{\min}$  up to 250 and K up to 500k.
- 16-bit CDF return format for reduced quantization noise.
- CDF monotonicity correction now done in firmware.
- (2024-02-21) MCU v13: Hardened serial interface it is no longer possible to crash or hang the hardware with malformed serial commands. Adds a 64-entry FIFO buffer for serial commands.
- (2024-01-27) FPGA v12: Fix for occasional errors (single-point CDF upsets) in the returned data. Only some units exhibit the issue. This version is **not compatible** with MCU v11 and below.
- (2024-01-27) MCU v12: Fix for occasional errors (single-point CDF upsets) in the returned data. Only some units exhibit the issue. This version is **not compatible** with FPGA v11 and below.

(2024-01-02) FPGA v11: Initial public release.

(2024-01-02) MCU v11: Initial public release.

## Contents

| 1 | Upda         | ate Instructions   | 2 |  |
|---|--------------|--------------------|---|--|
| 2 | Legacy Guide |                    |   |  |
|   | 2.1          | Tag-Connect Pinout | 3 |  |
|   | 2.2          | FPGA Upgrade       | 4 |  |
|   | 2.3          | STM32 MCU Upgrade  | 6 |  |

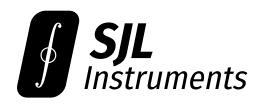

## **1** Update Instructions

This guide applies if your current firmware revision is **v14 or newer**. Your firmware revision can be viewed using **Tools**  $\rightarrow$  **Device Information**.

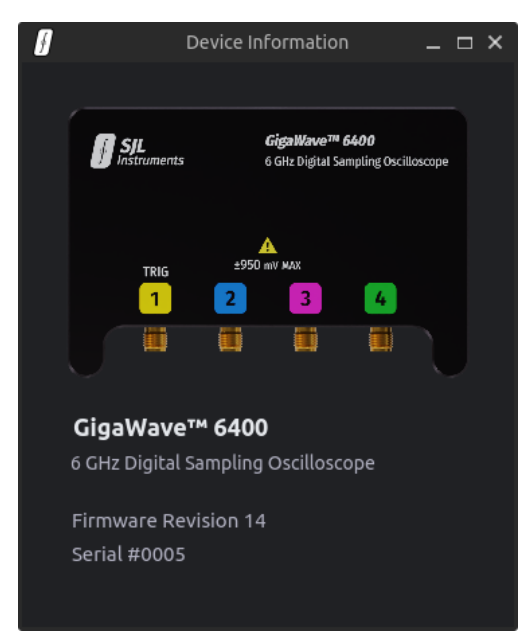

The firmware file is device-specific. You may request a firmware file by providing your device serial number via email to firmware@sjl-instruments.com.

To install the update, go to **Tools**  $\rightarrow$  **Firmware Update** and select the firmware file. **Do not disconnect the device** during the update process.

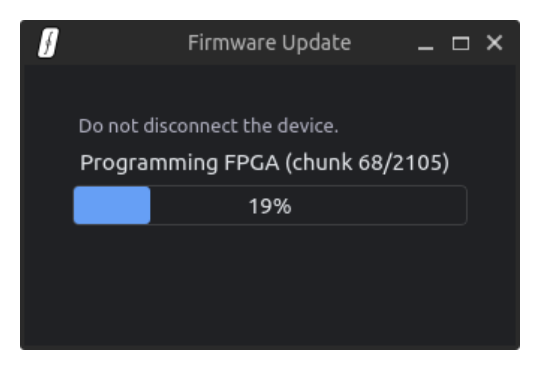

The process should complete in less than one minute.

After the update completes, **disconnect and reconnect** the device before use. It is not necessary to restart the software.

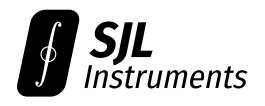

# 2 Legacy Guide

This guide applies if your current firmware revision is **v13 or lower**. Your firmware revision can be viewed using **Tools** → **Device Information**.

If you do not wish to perform the firmware upgrade yourself, you may **return the device to us** for a firmware upgrade. We will cover all shipping charges for this service.

## 2.1 Tag-Connect Pinout

Upgrading the firmware for the GigaWave™ 6000-Series oscilloscopes requires a **Tag-Connect TC2050-IDC-NL** cable. You may request one from us at no charge.

The pinout of the corresponding Tag-Connect header is shown below. Explicit pin numbers are provided in later sections.

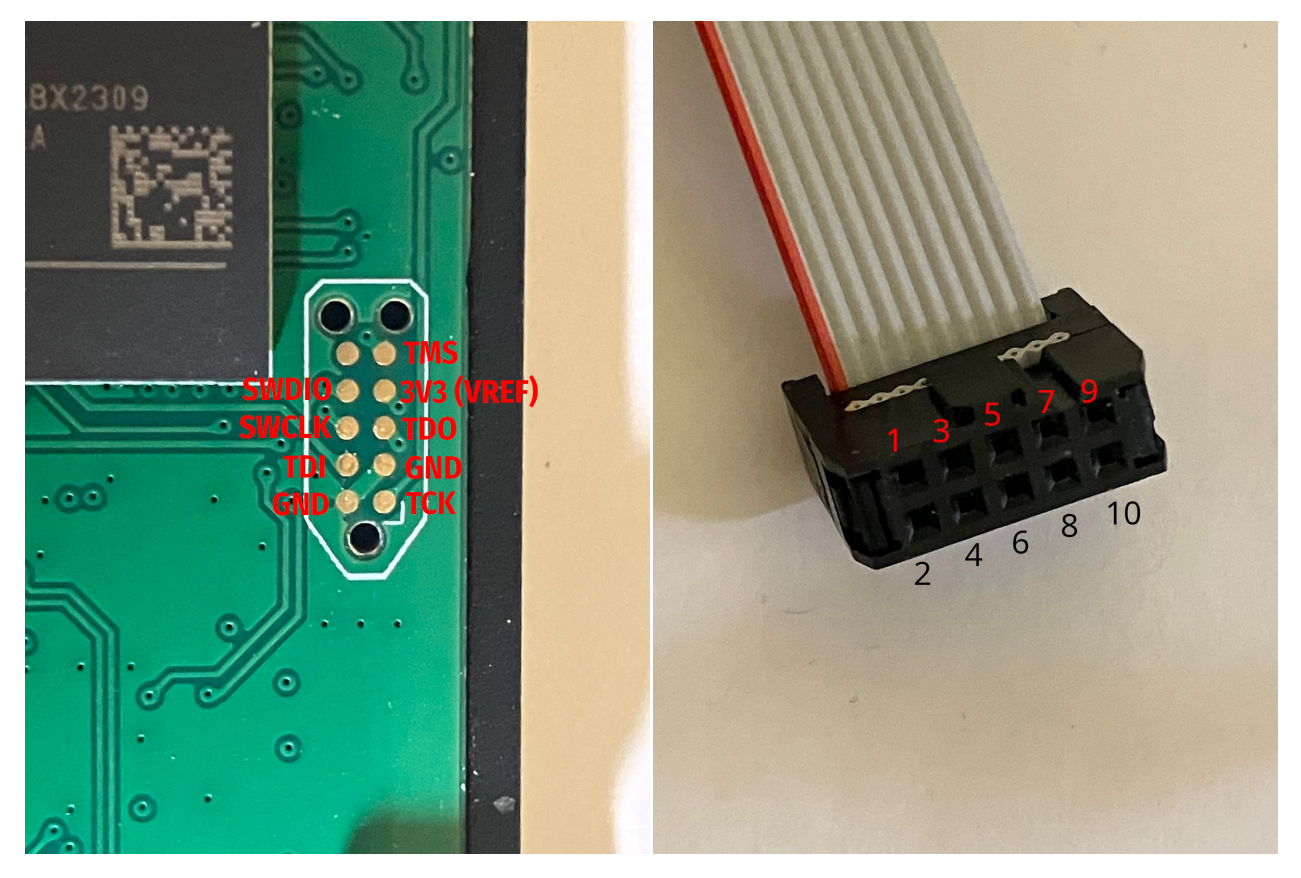

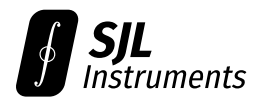

### 2.2 FPGA Upgrade

For updating FPGA firmware, you will need a **Xilinx Platform Cable USB** adapter (version I or II). You may request one from us at no charge.

The latest version of the FPGA bitstream can be downloaded from the links below:

- 6200: https://gigawave-releases.s3.us-east-2.amazonaws.com/GigaWave\_6200\_FPGAbitstream\_v14. bin
- 6400: https://gigawave-releases.s3.us-east-2.amazonaws.com/GigaWave\_6400\_FPGAbitstream\_v14. bin
- 6800: https://gigawave-releases.s3.us-east-2.amazonaws.com/GigaWave\_6800\_FPGAbitstream\_v14. bin

Connect the following pins to the Platform Cable USB through the Tag-Connect cable, using 0.1" male-to-female header cables:

- **1** TCK
- 2 GND
- **3** TDO
- **4** 3V3 (VREF)
- **5** TMS
- **9** TDI

Your Platform Cable USB may have an adapter PCB which already exposes the correct pinout.

Ensure the GigaWave<sup>™</sup> is powered over USB. Download, install, and open the AMD Xilinx Vivado Design Suite. Click on **Tasks → Hardware Manager**.

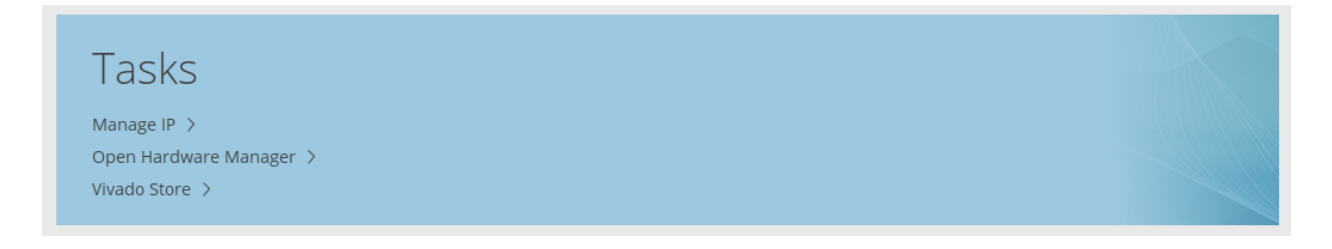

Connect the Tag-Connect cable to the GigaWave™ PCB, then click on "Auto-Connect." The software should detect the XC7S15 FPGA automatically.

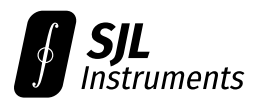

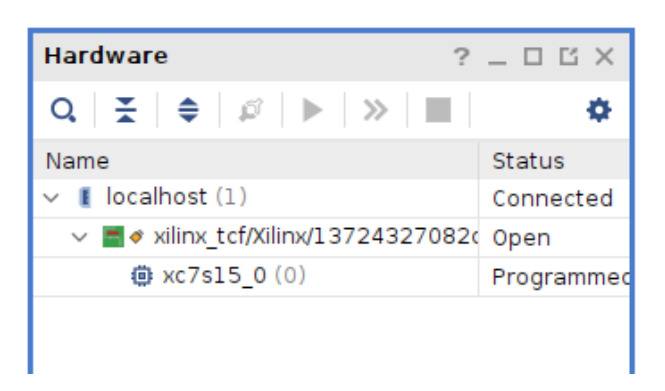

Right-click on the  $xc7s15_0$  entry and click **Add Configuration Memory Device...**. Choose  $mx2513273f-spi-x1_x2_x4$ . The hardware configuration should appear as below:

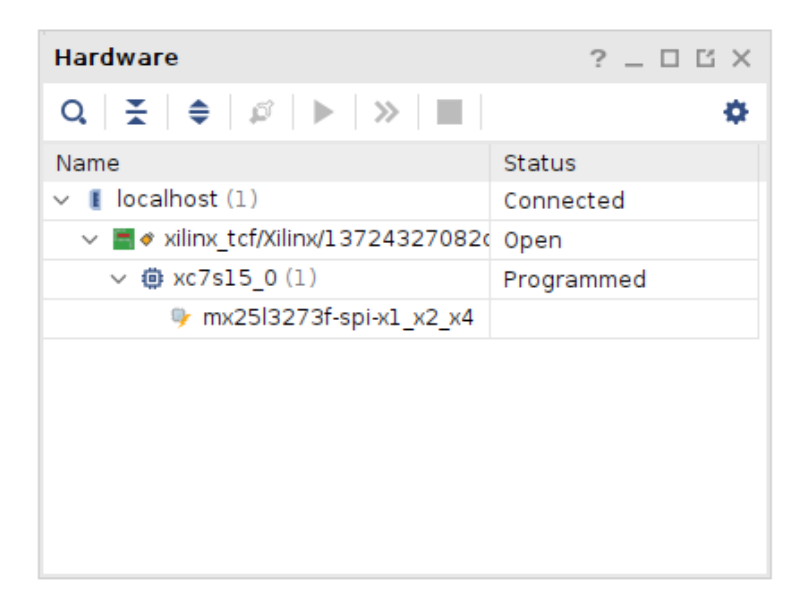

When asked whether to program the configuration memory device, click **OK** and select the previously downloaded .bin file.

#### After upgrading the FPGA firmware, unplug the GigaWave™ and plug it back in prior to use.

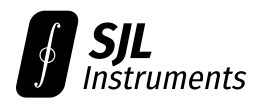

### 2.3 STM32 MCU Upgrade

For updating the STM32 microcontroller firmware, you will need an **ST-Link** adapter. You may request one from us at no charge.

The STM32 firmware file is device-specific. You may request a customized firmware file by providing your device serial number via email to firmware@sjl-instruments.com.

Connect the following pins to the ST-Link adapter through the Tag-Connect cable, using 0.1" maleto-female header cables:

- **2** GND
- 7 SWDIO
- 8 SWCLK

Ensure the GigaWave™ is powered over USB. Download, install, and open the STM32CubeProgrammer. Connect the Tag-Connect cable to the GigaWave™ PCB, then click on **Connect**. If a problem occurs during connection, lower the frequency in the ST-Link configuration and try again.

On some units, a "Data read failed" error may appear. If this occurs, keep the device connected, and set the **RDP** (Read Out Protection) option byte to **AA** (Level 0, no protection). **Do not select CC**, as this will permanently disable firmware upgrades.

|          | Read Out Protection                                                                         |       |  |  |  |
|----------|---------------------------------------------------------------------------------------------|-------|--|--|--|
|          | Name                                                                                        | Value |  |  |  |
| <b>*</b> | RDP                                                                                         | BB 🔻  |  |  |  |
| OB       |                                                                                             |       |  |  |  |
| CPU      | <                                                                                           |       |  |  |  |
|          | PCROP Protection                                                                            |       |  |  |  |
| SWV      | BOR Level                                                                                   |       |  |  |  |
|          | <ul> <li>User Configuration</li> <li>Some of the option bytes might be hidden or</li> </ul> |       |  |  |  |
|          |                                                                                             |       |  |  |  |

Click on the "Erasing & Programming" option in the menu on the left. Select the provided .elf file, and click **Start Programming**.

#### After upgrading the MCU firmware, unplug the GigaWave™ and plug it back in prior to use.